# システム情報の確認方法(Windows8.1)

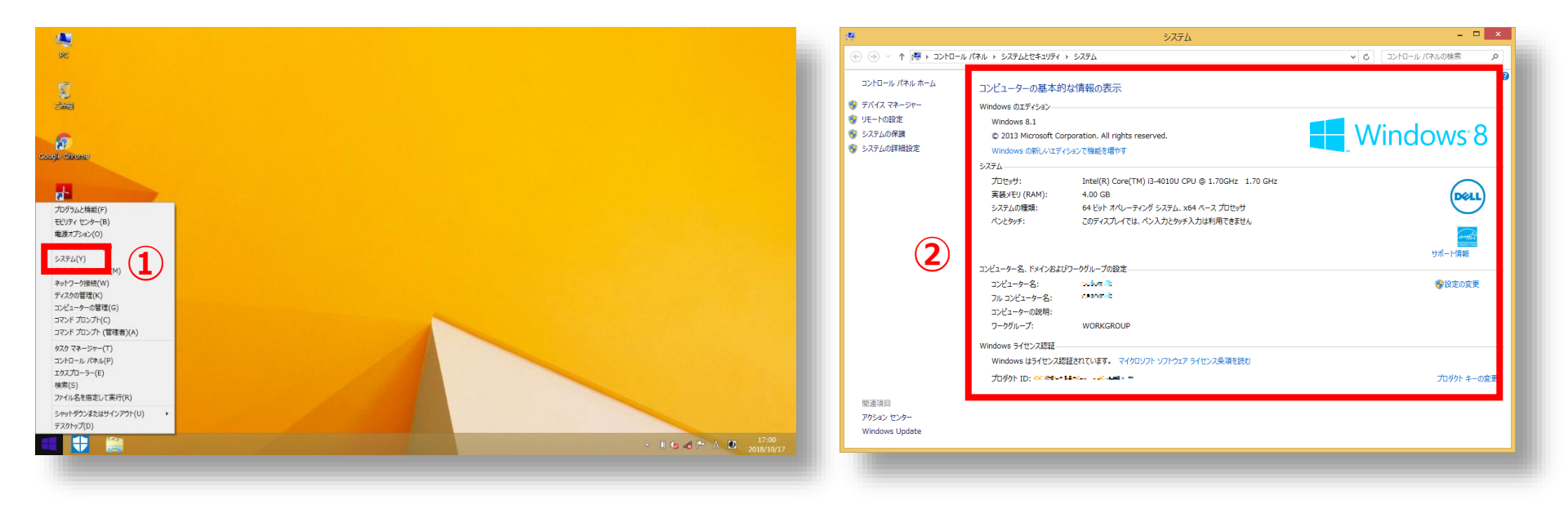

### スタートメニューを右クリックし[シ ステム] を選択します。

#### ② システム情報が確認できます。

 [Windows Edition] で、Windowsのバージョ ンとエディションが確認できます。

広島大学

- [プロセッサ] で、CPUの情報を確認できます。
- [システムの種類]で、32 ビット バージョンか
  64 ビット バージョンかを確認できます。

参考:https://support.microsoft.com/ja-jp/help/13443/windows-which-operating-system

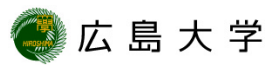

# OSのバージョン・ビルド情報の確認方法 (Windows8.1)

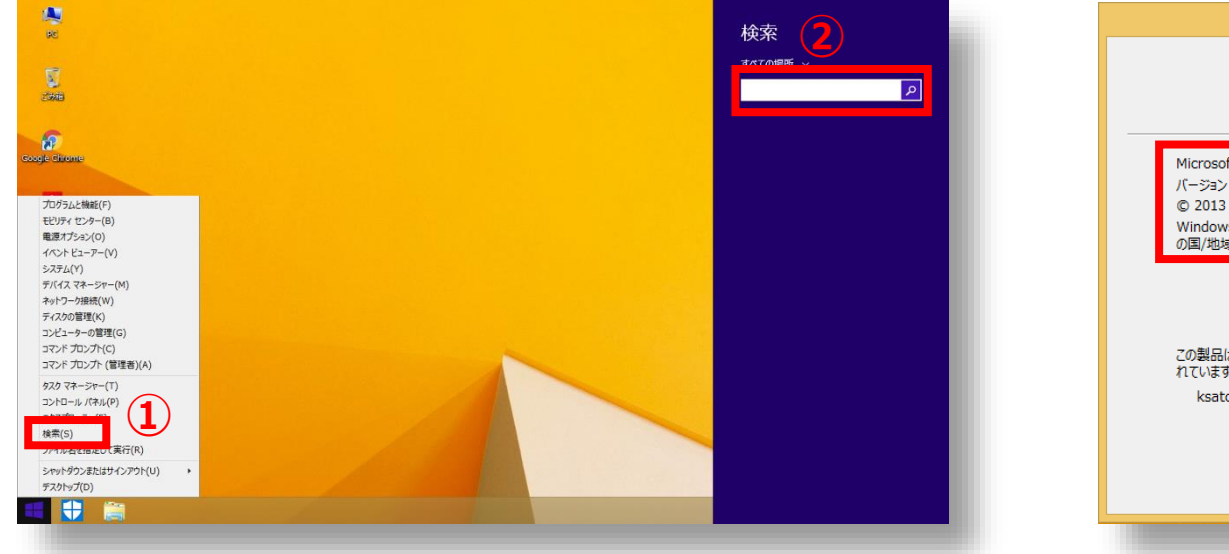

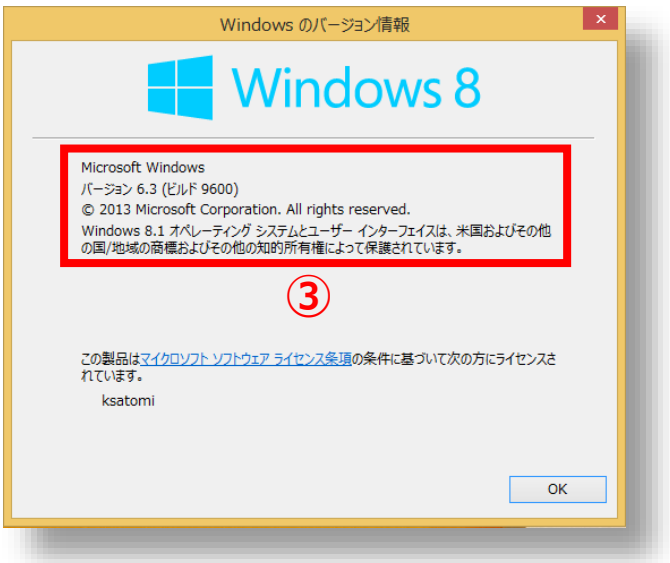

- ① スタートメニューを右クリックし[検 索]を選択します。
- ③ OSのバージョンおよびビルド情報が 確認できます。

## How to Check the System Information (for Windows8.1)

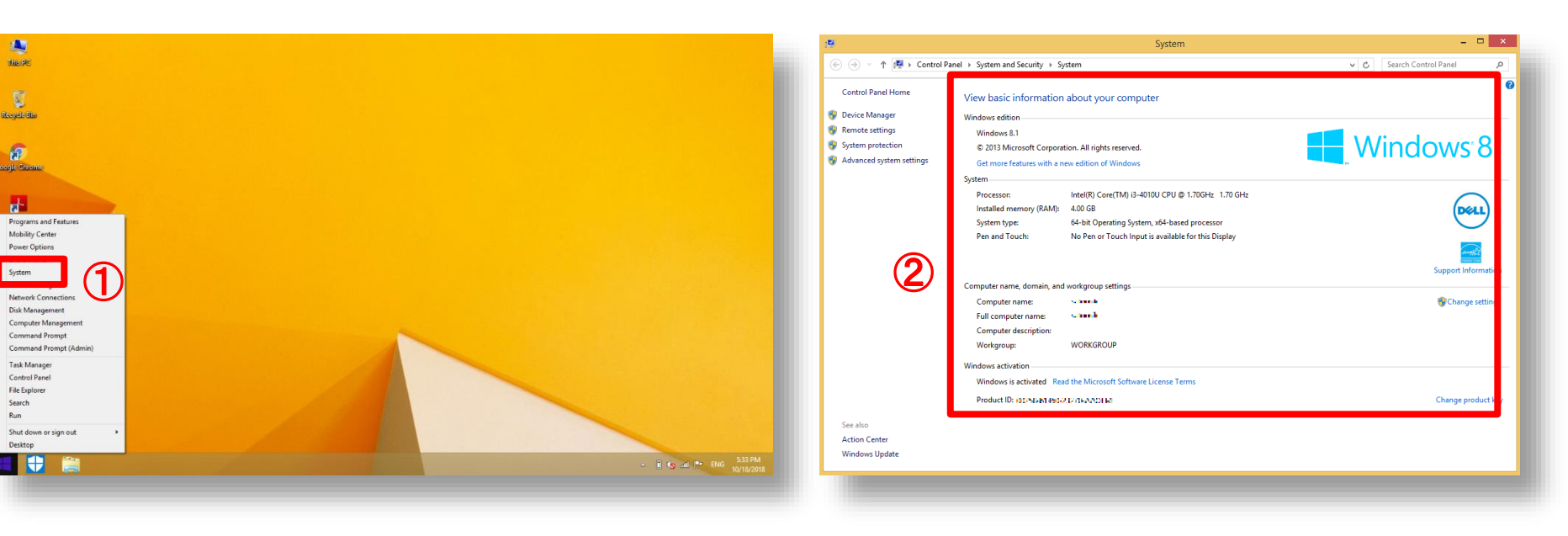

**Right click on the windows menu** (1) and Select "System".

Run

#### (2) Check system information.

[Windows edition] : version and edition of Windows OS

HIROSHIMA UNIVERSITY

- [Processor] CPU information
- [System type]: bit version (32bit or 64bit) •

Reference: https://support.microsoft.com/en-us/help/13443/windows-which-operating-system

## How to Check the OS Version and Build Information (for Windows8.1)

Search

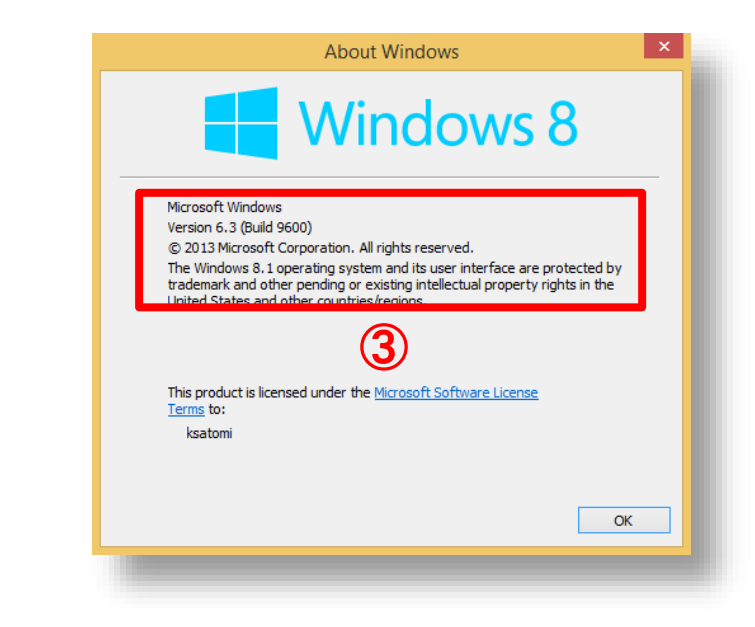

HIROSHIMA UNIVERSITY

1 Right click on the windows menu and select "Search".

This PC

Royale Bin

Programs and Feature

Mobility Center Power Options

Event Viewer

Device Manager Network Connections Disk Management Computer Management Command Prompt

Task Manage

Command Prompt (Admir

Shut down or sign ou

 $\square$ 

- ② Type "winver" in the search box on your taskbar and select "winver".
- ③ Check OS version and build information.